## Наш спикер

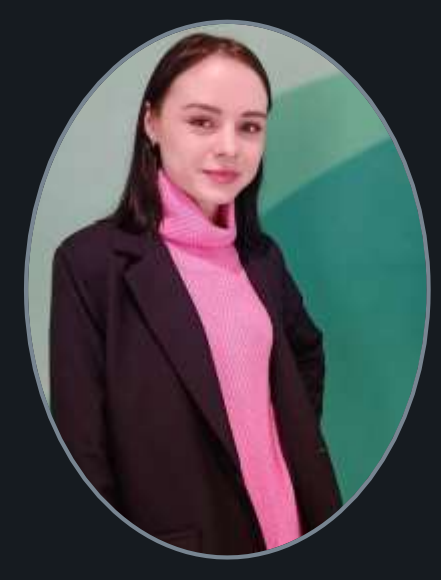

### Ольга

#### Кошелева

менеджер по привлечению ключевых партнеров

## Лёгкие продажи на Ozon

## 5 простых шагов для старта на Ozon

1. Зарегистрируйтесь на Ozon

2. Заполните реквизиты и примите оферту

3. Загрузите товары

4. Настройте логистику

5. Получайте заказы

Зарегистрировать ЛК

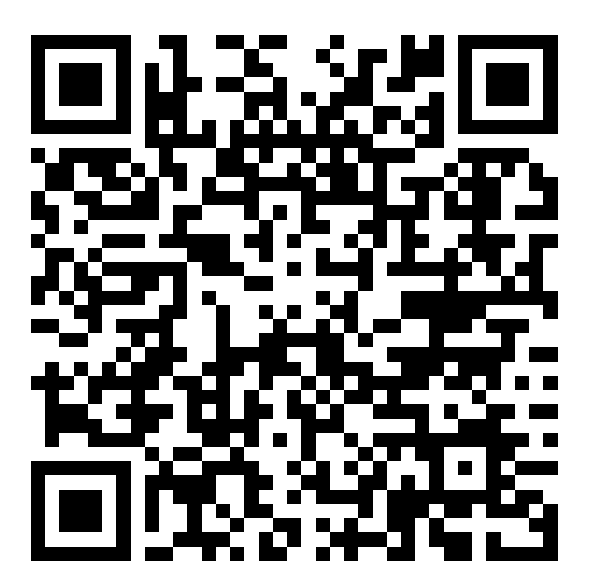

# Открытие доступа в категорию: ЮВЕЛИРНЫЕ УКРАШЕНИЯ

Доступ в категорию - Создайте заявку, выберите тему Контроль качества → подтему Доступ к скрытой категории товаров.

- Обязательная маркировка (УИН)
- Безналичная оплата
- Мах стоимость изделия до 200 000
- Срок возврата для покупателя 1 день
- Наличие сертификата соответствия для изделий с драгоценными камнями. После загрузки товаров - В личном кабинете перейдите в раздел Товары и цены → Сертификаты и загрузите для драгоценных камней сертификаты соответствия.

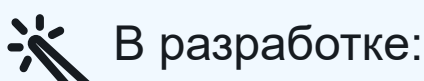

- постоплата
- рассрочка ozon seller

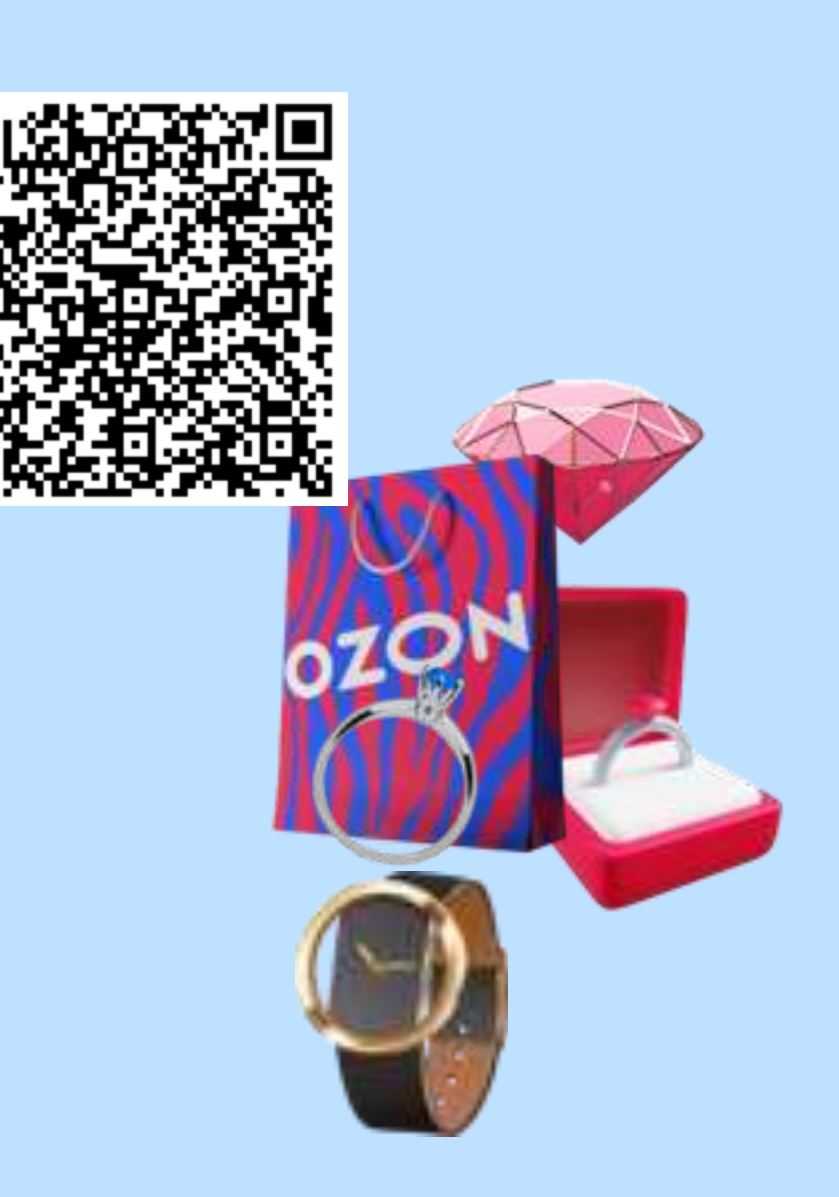

## Лёгкие продажи на Ozon

#### Загрузите товар

Ценовая политика

Взаимодействие с покупателем

Диверсифицированная логистика

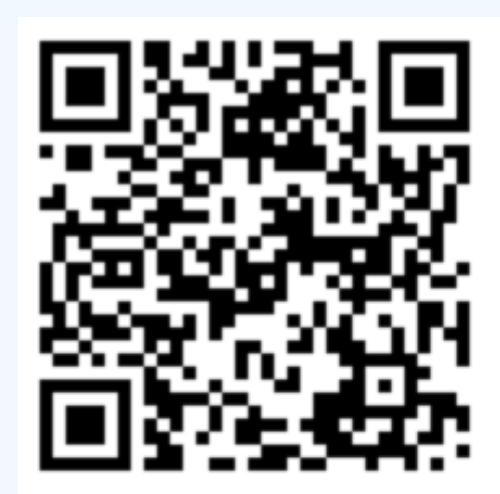

Все про создание продающей карточки

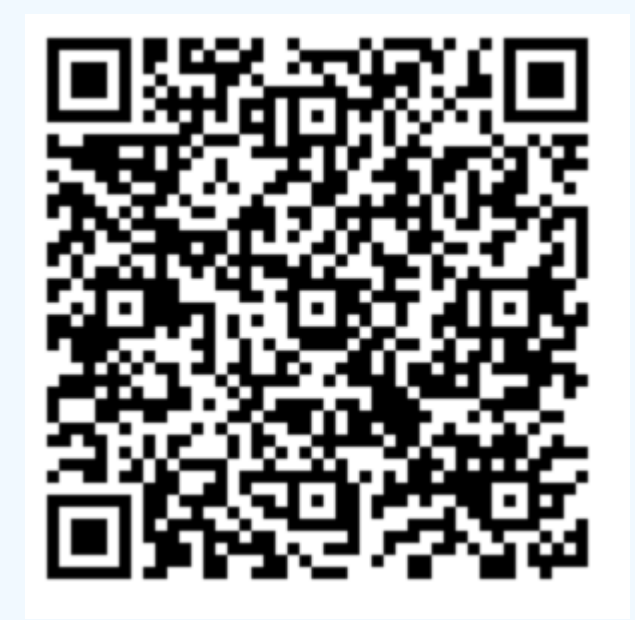

Мастер-класс по загрузке товаров

## Лёгкие продажи на Ozon

Загрузите товар

Ценовая политика

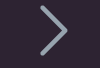

Диверсифицированная логистика

Взаимодействие с покупателем

## Калькулятор для расчета прибыли и затрат

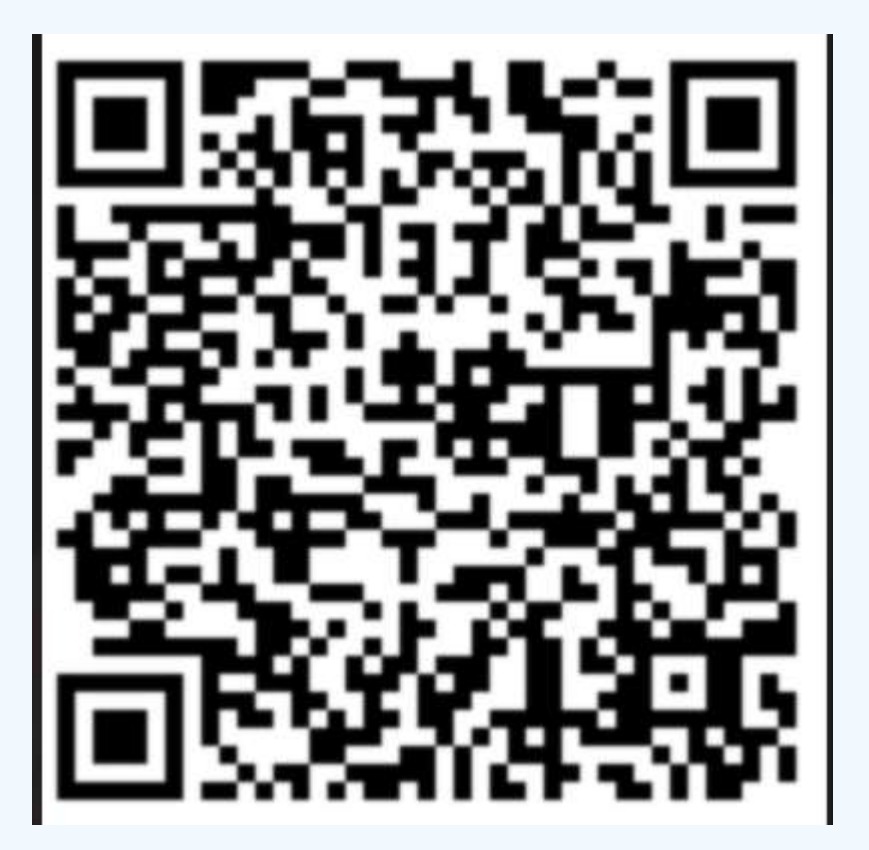

## Схемы работы

|           | FBO    | <b>FBS</b> | RFBS   |
|-----------|--------|------------|--------|
| Витрина   | Ozon   | Ozon       | Ozon   |
| Логистика | Ozon   | Ozon       | Seller |
| Склады    | Ozon   | Seller     | Seller |
| Товары    | Seller | Seller     | Seller |

## Лёгкие продажи на Ozon

Загрузите товар

Ценовая политика

Диверсифицированная логистика

Взаимодействие с покупателем

1. Продажа драгоценных <u>камней</u> возможна только по схемам FBS и rFBS

2. По схеме FBS и rFBS ответственность по работе с УИН на стороне продавца (передавать спецификацию с УИН Ozon не нужно).

3.Изделия из драгоценных металлов можно поставлять по схеме FBO (склад Тверь)

### Поставки по FBS И rFBS

Загрузите товар

Ценовая политика

Диверсифицированная логистика

Взаимодействие с покупателем

- 1. При продаже по схеме FBS и rFBS передавать данные на Ozon HE нужно, вы самостоятельно в системе ГИИС ДМДК осуществляете вывод из оборота.
- 2. Подробный алгоритм:

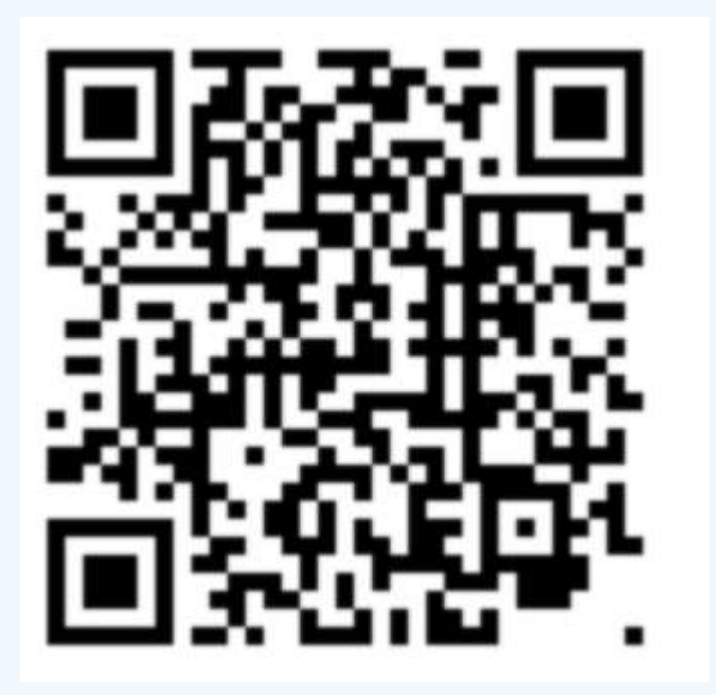

Создать заявку в ЛК

Создание спецификации в ГИИС ДМДК.

Внести данные в заявку

Подготовка поставки

#### Оформите заявку на поставку и добавьте в неё

#### нужные товары.

| аявки но       | поставку                           |                  |                           |                         |          | Floor                | авить через вРЦ —)   |
|----------------|------------------------------------|------------------|---------------------------|-------------------------|----------|----------------------|----------------------|
| вые Подготовка | к поставкам Транзит и приёмка. Пор | тверждение актов | Аркив                     |                         |          | Поставит             | ь на конкретный скла |
| lowep Cl       | Crwryc                             |                  | Дата пиставны<br>Тайметот | Точка стгрузка          | Востания | Токары<br>Коллчаство | Дата создания 14     |
| 4334185 →      | • Согласование отгрузии            | A 00:23          | 23.09.2022-<br>31.05.2022 | Не вибрана              | 1        | 45<br>30000          | 16.05.2022           |
| 4334170 →      | • Черновик                         |                  |                           | Не выбрант              | 3        | 2                    | 16.05.2022           |
| 4334161 ->     | • Подбор вариантов отгружи         |                  | 17.05.2022-<br>25.05.2022 | Не вибрана              | 1        | 206<br>4120          | 16.05.2022           |
| 4334148 ->     | · Contracosasies of pyase          | ₫ 15:55          | 17.06.2022                | O СЦ_АРМАВИР_ТОННЕЛЬНАЯ | 1        | 24<br>12 345         | 16.05.2022           |

1996 - 2022 ОСО «Интернет Редените». Все права пецицина

\*Продажа драгоценных камней возможна только по схемам FBS и rFBS

\*По схеме FBS и rFBS ответственность по работе с УИН на стороне продавца (передавать спецификацию с УИН Ozon не нужно).

ozon seller

#### Создать заявку в ЛК

Создание спецификации в ГИИС ДМДК.

Внести данные в заявку

Подготовка поставки

## Шаг 1. Заключите с Ozon контракт в личном кабинете ГИИС ДМДК

Это нужно сделать один раз — перед началом продаж. Шаг 2. Зарегистрируйте партию изделий

Детали этого процесса зависят от того, как настроена ваша интеграция с ГИИС ДМДК.

#### Шаг 3. Создайте спецификацию в ГИИС ДМДК

На сайте ГИИС ДМДК откройте список исходящих спецификаций и нажмите Создать.

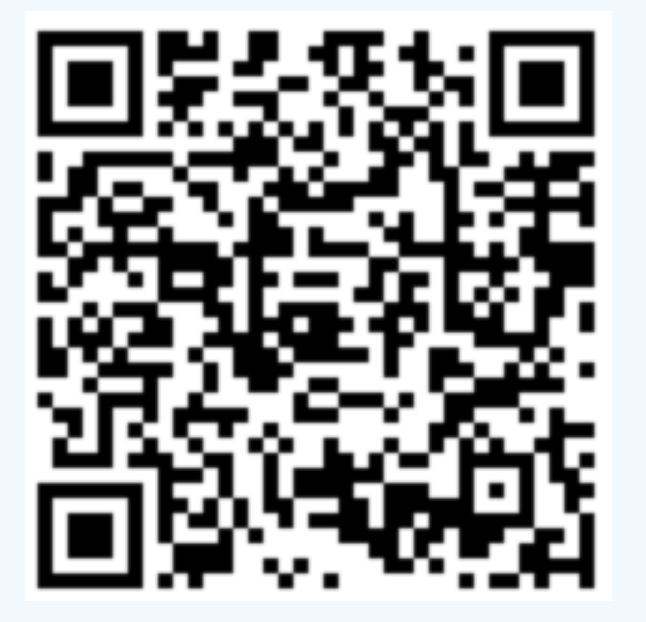

Создать заявку в ЛК

Создание спецификации в ГИИС ДМДК.

Внести данные в заявку

#### Подготовка поставки

- Чтобы мы могли принять у вас ювелирные изделия, нам нужно сверить их УИН — для этого вам нужно указать номер спецификации в <u>документе УПД</u>и загрузить в ЭДО.
- 2. Скачать <u>шаблон спецификации</u> из заявки на поставку и указать ШК для каждого изделия.
- 3. Добавить файл к поставке.

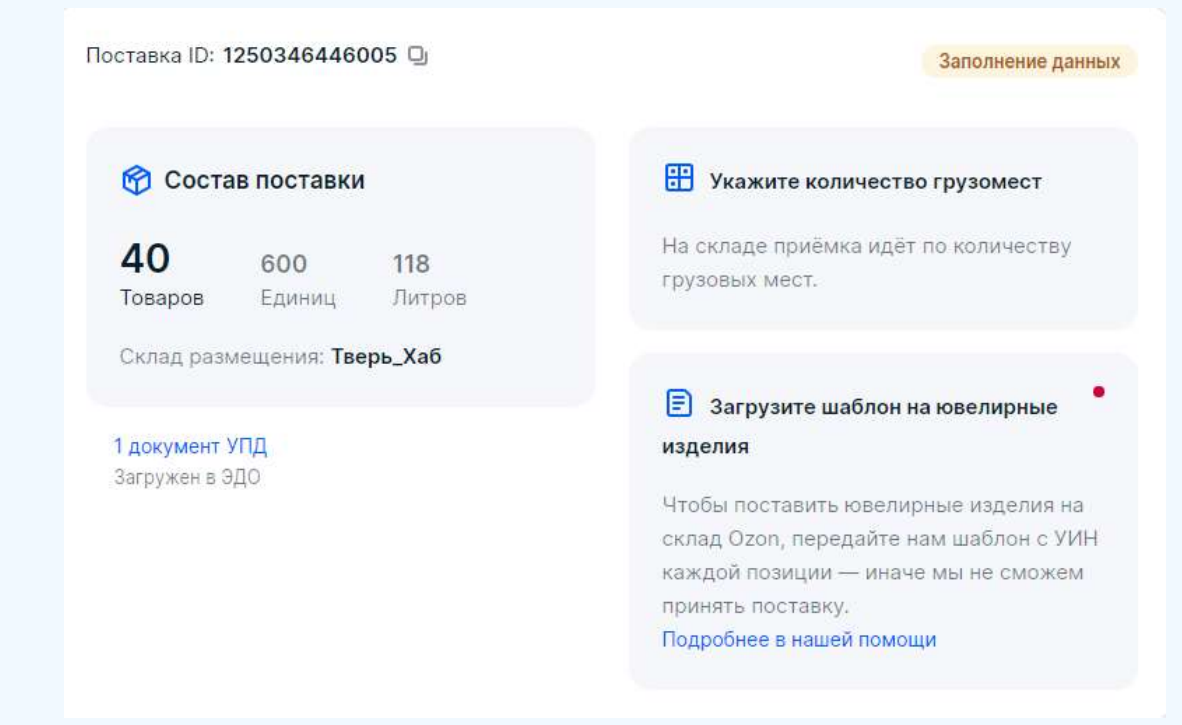

Создать заявку в ЛК

Создание спецификации в ГИИС ДМДК.

Внести данные в заявку

#### Подготовка поставки

Укажите в заявке количество грузовых мест. Если продаёте украшения в подарочных упаковках, то само изделие — одно грузовое место, а упаковка — второе.

|                                                                                                    | Грузовые места                                                                                                    | ×  |  |  |  |
|----------------------------------------------------------------------------------------------------|----------------------------------------------------------------------------------------------------|----|--|--|--|
| 0                                                                                                    | Укажите общее количество паллет и коробок не на паллетах. Распечатайте ярлыки и<br>наклейте на каждое грузовое мисто: паллету или коробку.                                                 |    |  |  |  |
| creo renance, activ cartena ve yvita                                                                                                    | Общет иоличество труховых мест. палят и коробок 4<br>2 –                                                                                                    | 12 |  |  |  |
| Sections games                                                                                                    | Сколько может быть грузомест<br>При отгрузке на фулфилментак и РЦ — до 30 паплет, на<br>соотировочных центрах — до 30 паллет и до 10 коробок в                                             |    |  |  |  |
| Укажите количество грузомест<br>По солаци пройство нало бы поличеству<br>странация наст.                                                                                                    | одной поставия<br>Как собирать поставки<br>Для каждой нужны отдельные коробки или паплеты, чтобы товары<br>не перемацизально-                                                              |    |  |  |  |
| В Загрузанте шаблан на ковелирные<br>изделия<br>Изобы Поставать извалирные издалівні на<br>октаці Оран, терекраїть чак шайтари о зайні<br>каладій тальций на оказ алаблік сталатий<br>праноть поставку<br>Порробная в націй голоции | Если в одной коробке будут товары из разных поставок.<br>Тогда они уедут на тот конечный склад, для которого наклеите этиметку —<br>заметим это только на приёмке и посчитаем их излишками |    |  |  |  |

#### Создать заявку в ЛК

Создание спецификации в ГИИС ДМДК.

Внести данные в заявку

Подготовка поставки

 Упакуйте каждое ювелирное изделие в индивидуальный прозрачный зип-пакет.
Перед приездом на точку отгрузки напишите на почту jewelwarehouse@ozon.ru и

предупредите о вашем приезде —

не сможем принять ювелирные изделия

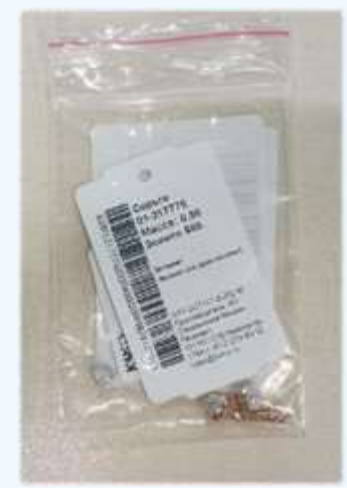

без предупреждения, потому что для них действуют особые правила отгрузки.

1.Отправляйте фирменную упаковку (мешочки, пакетики и коробочки) в отдельном грузовом месте, не вкладывая в них ювелирные изделия.

#### На ювелирном изделии

Для изделий российского производства: •из любых драгоценных металлов — пробирное клеймо и именник;

•из серебра — именник всегда, пробирное клеймо по желанию.

## Важные ссылки

### Про возвраты ювелирных изделий

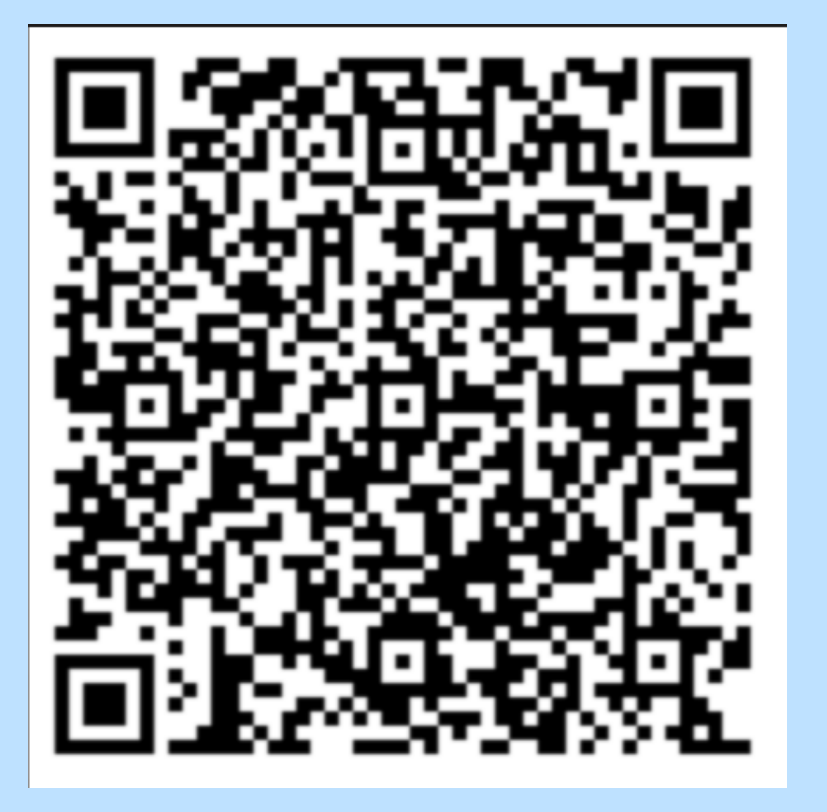

### Правила продажи ювелирных изделий

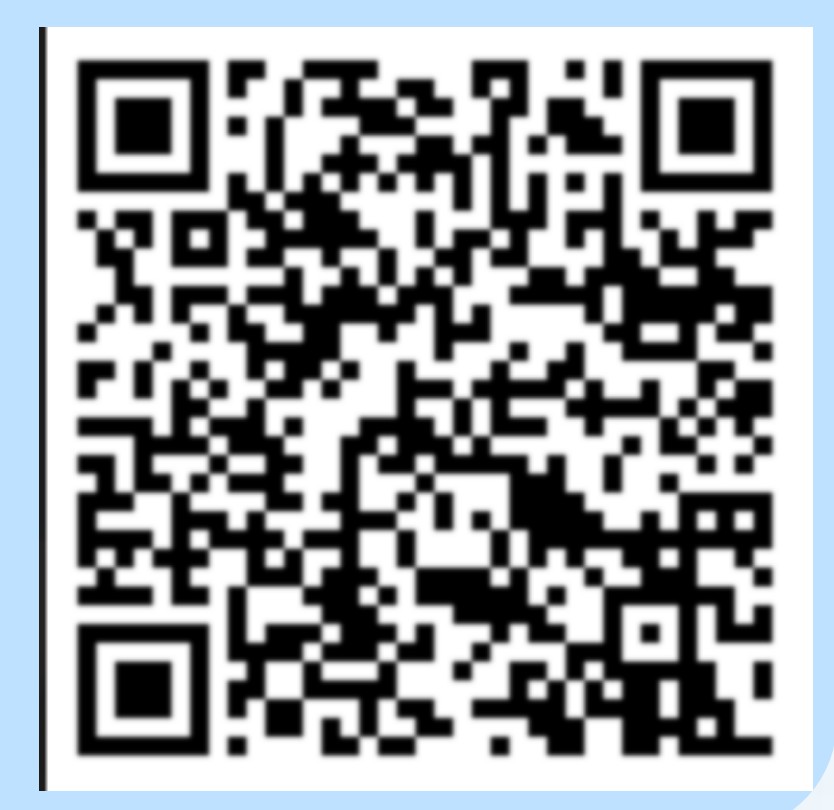

# Взаимодействие с покупателем

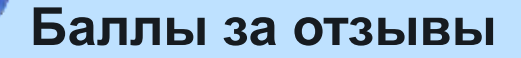

- Стимулируйте покупателей оставить отзыв
- Повышайте качество отзыва разной ценой: за текстовый, за отзыв с фото, за отзыв с видео

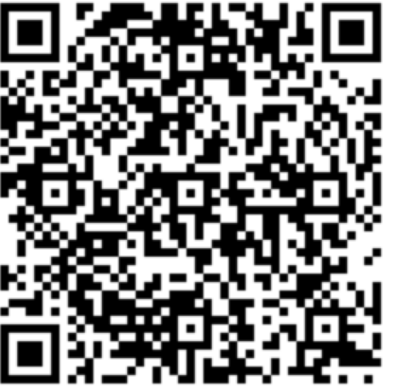

Бонусы продавца

 Возвращайте и приручайте: крутой инструмент для товаров регулярного спроса

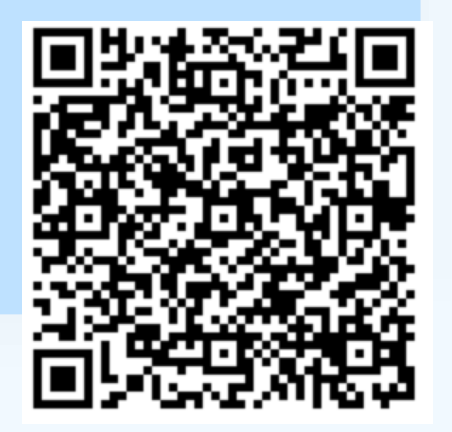

## OZON

## Контакты:

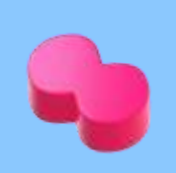

Медведева Виктория - <u>isakharov@ozon.ru</u>

Сахаров Иван - viktmedvedeva@ozon.ru

Ромашевский Кирилл - kromashevskiy@ozor

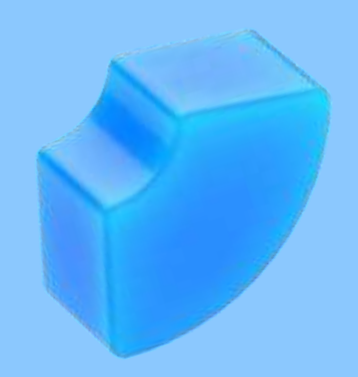